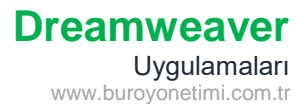

### Sayfa ve Tablo Ekleme

Masaüstüne adınızla bir kök/root klasör oluşturunuz. Site/Yeni Site başlıkları altında bu kök klasöre bağlantı yapınız.

Dreamweaver programını açarak yeni dosya oluşturunuz. Başlığına Bağlantılar yazınız. Sayfa Özellikleri / Görünüm (CSS) sekmesinden yazı tipi ARİAL, Üst Boşluk 50 px, arka planı gri yapınız.

Ekle/Table komutlarına tıklayarak Tablo Ekleme penceresini açınız.

10 satır, 5 sütun, 80 yüzde genişliğinde, kenar kalınlığı 0, hücre dolgusu 10 olan, ortalı tablo ekleyiniz ve aşağıdaki verileri olduğu gibi giriniz.

Üst ve alt hücreleri birleştiriniz. Yazılar ortalı. Renk kodlarını seçerek hücreleri boyayınız.

Sayfanızı kök klasör içine dosyalar.html olarak kaydediniz.

|                     | DOSYA \            | /ÜKLEME                         | E PANEL                 | i l      | #010 | 344 |  |  |  |  |
|---------------------|--------------------|---------------------------------|-------------------------|----------|------|-----|--|--|--|--|
|                     |                    |                                 |                         |          |      |     |  |  |  |  |
| Dosyalar            | SSS                | Kurallar                        | Hakkında                | İletişim | #00D | 8FA |  |  |  |  |
|                     | Aşağıda yer alan b | aşlıklar altındaki dos <u>ı</u> | aları indirebilirsiniz. |          | #678 | 5B9 |  |  |  |  |
| Resimler            | Belgeler           | Video                           | Ses                     | Arşiv    | #DCE | CFF |  |  |  |  |
| Doğa                | Sınav              | Kitap                           | İntro                   | Zümre    |      |     |  |  |  |  |
| Kedi                | Tablo              |                                 |                         | Plan     |      |     |  |  |  |  |
|                     | Sunu               |                                 |                         |          |      |     |  |  |  |  |
|                     |                    | Önemli Linkler                  |                         |          |      |     |  |  |  |  |
| <u>Akademi Büro</u> | MEB                | EBA                             | Meslek EBA              |          |      |     |  |  |  |  |
|                     | М                  | ail:kosesfk@gmail.co            | om                      |          |      |     |  |  |  |  |
|                     |                    |                                 |                         |          |      |     |  |  |  |  |

Ekte bulunan Winrar dosyasını açınız ve root/kök klasör içine yerleştiriniz.

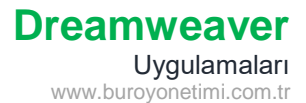

### Dosyalara Bağlantı Ekleme Yöntemleri

Tablodan DOĞA yazısını seçiniz ve HTML Özellikler kısmından Bağ yanında bulunan klasör simgesine tıklayınız. Açılan pencereden DOSYALAR klasörünü açarak DOĞA resmini seçiniz.

| Özellikler |        |     |   |         |     |   |   |   |                                                   |        |        |
|------------|--------|-----|---|---------|-----|---|---|---|---------------------------------------------------|--------|--------|
| <> HTML    | Format | Yok | ~ | Sinif ( | Yok | ~ | В | Ι |                                                   | Başlık |        |
| 🖿 css      | ID     | Yok | ~ | Bağ     |     |   |   |   | <ul> <li>         •         •         •</li></ul> | Hedef  | $\sim$ |

Tablodan KEDİ yazısını seçiniz ve HTML Özellikler kısmından Dosyayı İşaret Et düğmesiyle farenin sol düğmesine basarak sağ tarafta bulunan Dosyalar sekmesinden KEDİ dosyasına sürükleyerek eşleştiriniz.

| Özellikler |        |     |   |       |     |      |   |     |        |   |
|------------|--------|-----|---|-------|-----|------|---|-----|--------|---|
| <> HTML    | Format | Yok | ~ | Sinif | Yok | -> B | Ι |     | Başlık |   |
| 료 css      | ID     | Yok | ~ | Bağ   |     |      |   | ✓ ⊕ | Hedef  | ~ |

Dosya bağlama yöntemlerinden istediğinizi kullanarak Belgeler, Video, Ses, Arşiv altında bulunan başlıkları ekteki dosyalara bağlayınız.

Menü alanında bulunan linkleri ekte bulunan html dosyalarına bağlayınız.

Tüm dosyaları programda açınız. Tüm dosyalarda Hakkında, İletişim, SSS menüleri bağlanmıştır. DOSYALAR menüsünü de her sayfada siz bağlayınız.

# Site Dışına Bağlantı Ekleme

Önemli Linkler altında bulunan Akademi Büro yazısını seçiniz.

Bağ kutusuna <u>http://www</u> şeklinde başlayan adres yazınız.

| Özellikler |        |     |   |       |                                      |       |   |
|------------|--------|-----|---|-------|--------------------------------------|-------|---|
| <> HTML    | Format | Yok | ~ | Sinif | Yok ~ B I 🗄 🖆 🖽 Ba                   | aşlık |   |
| L CSS      | ID     | Yok | ~ | Bağ   | http://www.buroyonetimi.c > 🕀 🖨 🛛 He | edef  | ~ |

BAŞLIK: Bağlantı üzerine gelince açıklama göstermek için kullanılır.

HEDEF: Bağlantının nerede açılacağı gösterilir.

Boş bırakılırsa veya self seçilirse bağlantı aynı sayfada açılır.

New veya \_blank seçilirse yeni sekmede açar, aktif sayfa kapanmaz.

Önemli linklere ait adresler aşağıda yer almaktadır. Her bağlantı için aşağıdaki adresleri yazınız.

| Akademi Büro | http://www.buroyonetimi.com.tr | (Yeni Sayfada açılsın) (Üzerine gidince Büro yazsın)                   |
|--------------|--------------------------------|------------------------------------------------------------------------|
| MEB          | http://www.meb.gov.tr          | (Aynı Sayfada açılsın) (Üzerine gidince Milli Eğitim Bakanlığı yazsın) |
| Meslek EBA   | http://www.meslek.eba.gov.tr   | (Aynı Sayfada açılsın)                                                 |
| EBA          | http://www.eba.gov.tr          | (Yeni Sayfada açılsın)                                                 |

## Dosyalara Bağlantı Ekleme Yöntemleri

Herhangi bir dosya veya siteye bağlantı verdiğinizde program otomatik olarak mavi ve altı çizili olarak ayarlar.

Aşağıdaki örnekte Dosyalar ve Sınav belgeleri görünmektedir. Bağlantı ayarlarını değiştirmek için ÖZELLLİKLER sekmesinin altındaki Sayfa Özelliklerini tıklayınız.

| DOSYA YÜKLEME PANELİ |                                                                  |          |          |          |  |  |  |  |
|----------------------|------------------------------------------------------------------|----------|----------|----------|--|--|--|--|
| <u>Dosyalar</u>      | SSS                                                              | Kurallar | Hakkında | İletişim |  |  |  |  |
|                      | Aşağıda yer alan başlıklar altındaki dosyaları indirebilirsiniz. |          |          |          |  |  |  |  |
| Resimler             | Belgeler                                                         | Video    | Ses      | Arşiv    |  |  |  |  |
| Doğa                 | <mark>⊯ <u>Sınav</u></mark>                                      | Kitap    | İntro    | Zümre    |  |  |  |  |

## Gelen pencereden BAĞLAR (CSS) tıklayınız.

edilir.

| Sayfa Özellikleri                       |                                                                                            |  |
|-----------------------------------------|--------------------------------------------------------------------------------------------|--|
| Kategori                                | Bağlar (CSS)                                                                               |  |
| Görünüm (CSS)<br>Görünüm (HTML)         | Bağ fontu: 🖵 (sayfa fontuyla 🗸 🗸 🗸                                                         |  |
| Bağlar (CSS)                            | Boyut: 🛛 💙 px 🗠                                                                            |  |
| Başlıklar (CSS)<br>Başlık/Dil Kodlaması | Bağ rengi: 📕 #000000 Rollover bağları: 📕 #FE6668                                           |  |
| İzleyen Görüntü                         | Ziyaret edilen bağlar: = #5E50FB Etkin bağlar: = #2AF469                                   |  |
|                                         | Alt çizgi stili: Rollover için yalnızca alt çizgiyi göster 🛛 Her zaman altını çiz          |  |
| Bağ Fontu: Değişiklik yapmaya           | gerek yok. Sayfadaki fontla aynı kalması tercih edilir. Hiçbir zaman altını çizme          |  |
| <b>Devut</b> , Dežlanturus, herviturus  | Rollover için yalnızca alt çizgiyi göster                                                  |  |
| <b>BOVUT:</b> Bagiantinin povutunu      | Jegistirmek icin kullanılır. Degisiklik vapilmaması tercin 💦 Rollover'da alt cizgivi gizle |  |

Bağ Rengi: Burada renk eklenmezse bağlantı Mavi ve Altı Çizili kalır. Bağlantıları SİYAH yapınız.

**Ziyaret Edilen Bağlar:** Herhangi bir bağlantıyı ziyaret ederseniz bilgilendirme amacıyla rengi değişir. Sayfada görünümün bozulması istenmiyorsa sayfa metin rengiyle aynı renk uygulanabilir. Örnek olması için mavi ton seçildi.

Rollover Bağları: Herhangi bir bağ/köprü üzerine gidince renk değişimi için kullanılır.

**Etkin Bağlar:** Bağ/Köprüye tıklanma anında renk değişimi gerçekleşir. Bunu görmek için bir bağa tıklayınca fareyi hemen bırakmayın.

Alt Çizgi Stili: Bağlantının altını çizmek için 4 seçenek çıkar. Örnek uygulamada bağlantının üzerine gidince alt çizgi görünecek.

Aşağıdaki resimde gördüğünüz gibi DOSYALAR üzerine gidince renk değişiyor ve altı çizili.

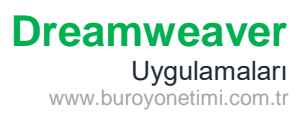

Sınav yazısında bağlantı olmasına rağmen rengi siyah.

Akademi Büro ziyaret edildiği için mavi görünmektedir.

Ekte bulunan sayfaları açarak aynı renk kodlarını diğer sayfalara da uygulayınız.

| DOSYA YÜKLEME PANELİ                                             |          |                     |            |          |  |  |  |  |
|------------------------------------------------------------------|----------|---------------------|------------|----------|--|--|--|--|
| Dosyalar                                                         | SSS      | Kurallar            | Hakkında   | İletişim |  |  |  |  |
| Aşağıda yer alan başlıklar altındaki dosyaları indirebilirsiniz. |          |                     |            |          |  |  |  |  |
| Resimler                                                         | Belgeler | Video               | Ses        | Arşiv    |  |  |  |  |
| Doğa                                                             | Sınav    | Kitap               | İntro      | Zümre    |  |  |  |  |
| Kedi                                                             | Tablo    |                     |            | Plan     |  |  |  |  |
|                                                                  | Sunu     |                     |            |          |  |  |  |  |
|                                                                  |          | Önemli Linkler      |            |          |  |  |  |  |
| Akademi Büro                                                     | MEB      | EBA                 | Meslek EBA |          |  |  |  |  |
|                                                                  | М        | ail:kosesfk@gmail.c | om         |          |  |  |  |  |